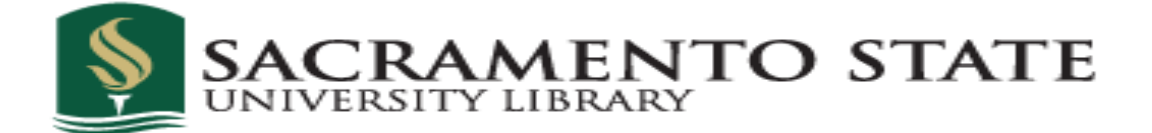

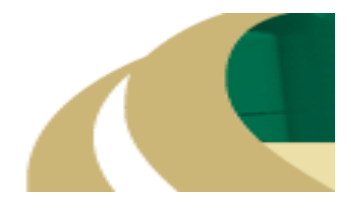

## Endnote X3 Import Filter Download Instructions

1. Go to Endnote Support page, <u>http://endnote.com/support</u>

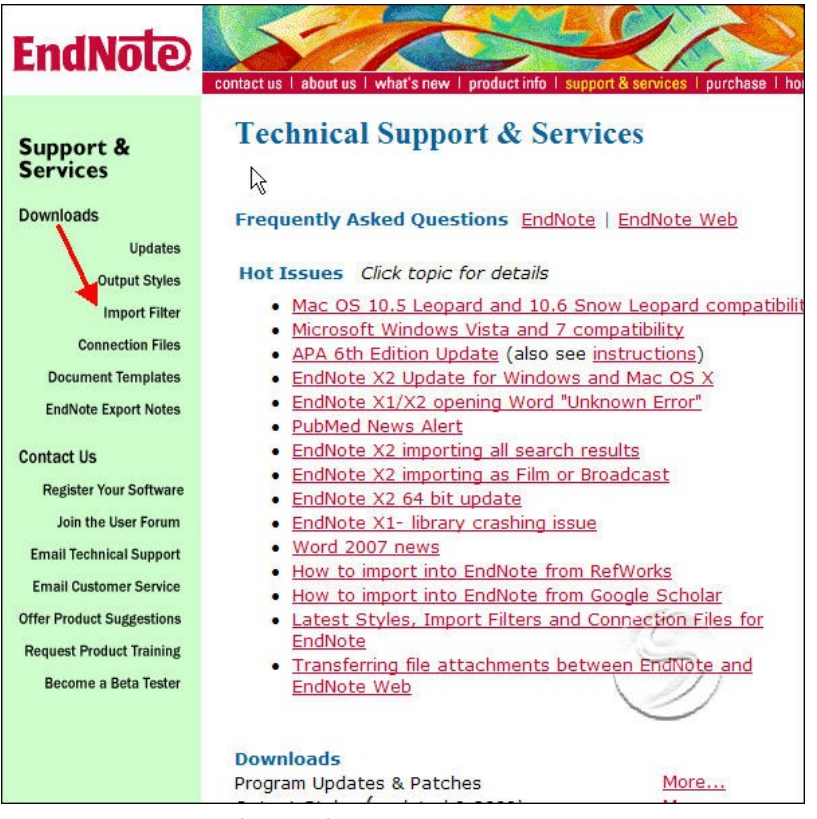

- 2. Select Import Filter from left column
- 3. Locate the Filter you need. Be certain you have the correct vendor, as well as database name.
- 4. Click on Download
- 5. Save file [when asked "Do you want to run or save file?"]
- 6. Save file to your EndNote Filters folder [which by default resides inside your Endnote program folder]
- 7. The icon for a Filter will look like this:

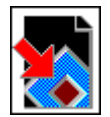